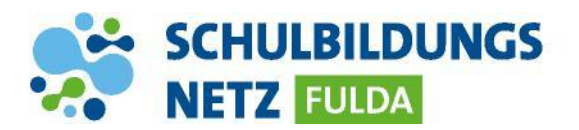

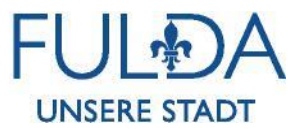

## **ANLEITUNG**

## **Nextcloud Mobilgeräte-App**

| • • • •                                                                                                    |       |                        |
|----------------------------------------------------------------------------------------------------|-------|------------------------|
| Anmelden<br>Mit Provider anmelden                                                                                             | 1     | lm<br>Ar               |
|                                                                                                    | 2     | Na<br>ur               |
| 000                                                                                                    | 3     | Fc<br>Pf<br>" <b>h</b> |
| ncloud.schulen-fulda.de/nextcloud                                                                                             | 4     | Er                     |
| Der Link zu Ihrer Nextcloud Webseite, wenn Sie diese im Browser öffnen.<br>Benutzername oder E-Mail                           | 5     | Na<br>So<br>So         |
| Passwort 📀                                                                                                    | 6     | Αι                     |
|                                                                                                    | 7     | "⊢                     |
| ( Anmelden →                                                                                                    | 8     | N                      |
| Kontozugriff<br>Du bist dabei, <b>Handrein (Nexteloud iOS)</b> Zugriff auf Dein Schulen der Stadt Fulda-Konto<br>zu gewähren. |       | we<br>sie<br>sc        |
| Zugriff gewähren →                                                                                                    | 9     | Zu                     |
| Name 🔺                                                                                                    |       | au                     |
| Heimatverzeichnis                                                                                                    |       | ar                     |
| KONTEN                                                                                                    |       |                        |
| PS en en cloud.schulen-fulda.de                                                                                               |       |                        |
| PERSÖNLICHE INFO                                                                                                    |       | 4                      |
|                                                                                                    | riton |                        |

- Apple AppStore oder Google PlayStore die nwendungen "Nextcloud" laden und installieren.
- ach erfolgreicher Installation die App starten nd auf "Anmelden" tippen.
- blgende Serveradresse eingeben und auf den eil rechts tippen: ttps://ncloud.schulen-fulda.de/nextcloud"
- rneut auf "Anmelden" tippen.
- ach erfolgreicher Weiterleitung auf das chulportal mit den Zugangsdaten aus dem chülernetzwerk anmelden
- uf "Zugriff gewähren" tippen.
- leimatverzeichnis" auswählen.
- un können die dortigen Dateien heruntereladen oder neue Dateien hochgeladen erden. Das Heimatlaufwerk synchronisiert ch mit dem persönlichen Laufwerk W:\ der chulischen Windows-Umgebung.
- um Abmelden des Benutzers in der App unten chts auf "Mehr" tippen, das eigene Konto uswählen, auf das rote "Minus" und nschließend zwei Mal auf "Löschen" tippen.

| KONTEN                         |            |           |  |        |      |         |
|--------------------------------|------------|-----------|--|--------|------|---------|
| PS new ncloud.schulen-fulda.de |            |           |  |        |      | Löschen |
| PERSÖNL                        | LICHE INFO |           |  |        |      |         |
|                                | Dateien    | Favoriten |  | Medien | Mehr |         |
|                                |            |           |  |        |      |         |